# Quickstart Guide Bestandsvervaltung

So verwalten und vermarkten Sie effizient Ihren Fahrzeugbestand

eurotax.ch

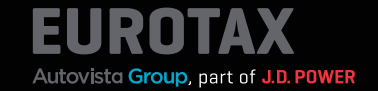

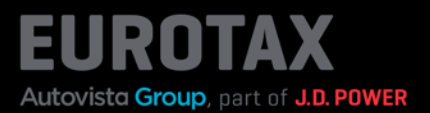

EUROTAX bietet jetzt ganz neu auch eine Funktion zur Bestandsverwaltung an, die es Ihnen ermöglicht, Ihren Bestand effizient und effektiv zu handeln und wichtige Leistungsindikatoren zu verwalten.

Wenn Sie ein Fahrzeug bewertet haben und es kaufen möchten, fügen Sie es einfach und schnell zu Ihrem Bestand hinzu, indem Sie auf "Fahrzeug kaufen und in den Bestand buchen" klicken.

| Port of Autovista Group                                               | BEWER                                | TUNGEN                        | BESTAND                                    | KUNDEN                   | KONTAKT                                            | PL                                  |
|-----------------------------------------------------------------------|--------------------------------------|-------------------------------|--------------------------------------------|--------------------------|----------------------------------------------------|-------------------------------------|
| A BEWERTUNGEN SK                                                      | ODA KODIAQ 2.0 BI-TDI SCR RS 4)      | (4 DSG RS                     |                                            |                          |                                                    |                                     |
| SKODA Kodiaq 2                                                        | .0 Bi-TDI SCR RS 4x                  | 4 DSG RS Mark                 | E CH                                       |                          | Inzahlungnahme-Angeb                               | ot i                                |
| 176/240, Automatisiertes Sc<br>DEWERTET INSERIERT<br>VIN V TMBLM7NSOL | :halıgetriebe, Diesel<br>8008092 🖉   |                               | R                                          |                          | Fahrzeug kaufen und In de<br>buchen                | n Bestand                           |
| NATIONAL CODE 102218                                                  | 866<br>310 🖉                         |                               |                                            |                          | BEWERTUNG                                          |                                     |
| stammnummer k.A. 2                                                    |                                      |                               |                                            | Fahrzeugbilder           | ALLE PREISE INKLUSIVE MEHRW<br>8.10%               | ERTSTEUER:                          |
| <ul> <li>➡ E Technische Daten</li> <li>➡ E Fahrzeugdetails</li> </ul> |                                      |                               | ★ Wiederkäufer Nach<br>→ S Wiederverkäufer | nrichten o ore<br>-Seite | Zustand aktuell<br>HANDLERBEW. CHF 29<br>EK www.   | <b>/399.00</b><br>ST.: CHF 2'202.89 |
| ERSTZULASSUNGSDATUM<br>15.07.19 🖸                                     | LAUFLEISTUNG (KM)<br><b>73'600 </b>  | HUBRAUM (CCM)<br><b>1'968</b> | AUFBAU/TÜR<br>Kombi, 5                     | EN                       | HANDLERBEWERTUNG-VK CHF                            | 35′103.00                           |
| EHEMALIGER NEUPREIS<br>CHF 56'490.00                                  | SONDERAUSSTATTUNGSPR<br>CHF 6'170.00 | GESAMTPREIS<br>CHF 62'660.00  | ABGASNORM<br>Euro 6d-TEM                   | IP                       | HANDLERBEWERTUNG-VK CHF<br>Eurotaxwert-einkauf CHF | 35′103.00<br>29′399.00              |
| Bewertungsfaktore                                                     | n ()                                 |                               |                                            | CHF 0.00                 | eurotaxwert-verkauf CHF                            | 35'103.00                           |
| Ausstattung 🟮                                                         |                                      |                               |                                            | CHF 2'447.00             | Bowertungs-Details                                 | <b>→</b>                            |
| Reparatur 🔋                                                           |                                      |                               |                                            | CHF 0.00                 | Lleferzeitbew.<br>————————<br>Elgenkalkulation     | →<br>→                              |
| Wiederverkäufer Na                                                    | chrichten 🟮                          |                               |                                            | Anzahl: 0                | Angebotshistorie                                   | <b>→</b>                            |
| Fahrzeughalter 🜖                                                      |                                      |                               |                                            | Anzahl: 0                | LIVERETAIL ()                                      |                                     |

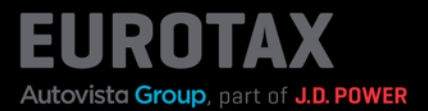

Füllen Sie alle Pflichtfelder aus, einschließlich des Angebotspreises.

Wenn Sie das Produkt Wiederverkäufern zu einem günstigeren Preis anbieten möchten (siehe weiter unten), können Sie diesen bereits hier eintragen.

Klicken Sie am unteren Ende des Dialogs auf "In Bestand buchen".

|                     | FAHRZEUG KAUFEN         | ۲ | -           |
|---------------------|-------------------------|---|-------------|
|                     | VERKÄUFER *             |   |             |
| N SKODA KOD         | Paul Lehner             | • |             |
| liaq 2.0 Bi-1       | VIN                     |   | ngnahme-/   |
| siertes Schaltgetri | TMBLM7NS0L8008092       |   | kautonun    |
|                     | FAHRZEUG BUCHEN ALS *   |   | buche       |
| 02218866            | Im Bestand              | * |             |
| 1SG610 🖄            | FAHRZEUGGRUPPE *        |   | G 🌔         |
| A. 🙎                | Gebrauchtwagen          | * | FINKI USIVE |
| .A. 🖉               | FAHRZEUGART             |   | 8.10%       |
| z-Klasse            | Personenwagen           |   | - Zustand a |
| Daten<br>tails      | ANKAUFDATUM *           |   | ew CH       |
| 10020               | 13.03.24                |   |             |
|                     | VERKAUFSFERTIG *        |   | VERTUNG-VK  |
| 73'600              | 13.03.24                | ۵ | Zustand rej |
| PREIS SONDE         | VERKAUFSFERTIG *        |   | VERTUNG-VK  |
| CHF 6'              |                         |   | IT-EINKAUF  |
| aktoren 🙃           | ABMELDEDATUM            |   | T-VERKAUF   |
|                     | Datum auswählen         |   |             |
| 0                   | GEBRAUCHTWAGENNUMMER *  |   | -Details    |
|                     | 22                      |   | w.          |
|                     | FILIALE *               |   | ation       |
| utor Mashriah       | Eurotax CH Pfaffikon SZ | • |             |

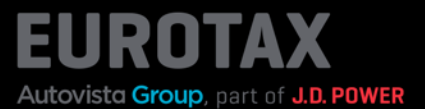

Sie gelangen nun zurück zur Fahrzeugübersicht. Das Fahrzeug ist als "Im Bestand" gekennzeichnet. EUROTAX wechselt automatisch vom Bereich "Bewertungen" in den Bereich "Bestand".

Der kalkulierte Verkaufspreis wird ebenfalls an dieser Stelle angezeigt.

Die Werte Eurotaxwert-Einkauf und Eurotaxwert-Verkauf bleiben unverändert.

| Part of Autovisia Group                            | BEWEF                                | TUNGEN                       | BESTAND                                                            | KUNDEN          | KONTAKT                               | PL        |
|----------------------------------------------------|--------------------------------------|------------------------------|--------------------------------------------------------------------|-----------------|---------------------------------------|-----------|
| A BESTAND SKODA K                                  | ODIAQ 2.0 BI-TDI SCR RS 4X4 DSC      | RS RS                        | 1                                                                  |                 |                                       |           |
| SKODA Kodiaq 2                                     | 0 Bi-TDI SCR RS 4x                   | 4 DSG RS 🧧                   | kt: CH                                                             |                 | Angebot erstellen                     | 1         |
| 176/240 Automatisiertes So<br>IM BESTAND INSERIERT | haltgetriebe, Diesel                 |                              |                                                                    |                 | Fahrzeug verkaufe                     | n         |
| VIN VIN TMBLND, 2011                               | 8008092 🖉                            |                              | SA                                                                 |                 | BEWERTUNG 🟮                           |           |
| KENNZEICHEN K.A.                                   | 10 Z                                 |                              |                                                                    | Fahrzeugbilder  | ALLE PREISE INKLUSIVE MEHRWE<br>8.10% | RTSTEUER: |
| → E Technische Daten                               |                                      |                              | <ul> <li>★ Wiederkäufer Na</li> <li>→ S Wiederverkäufer</li> </ul> | chrichten 0 0 1 | angebotspreis CHF 35                  | '100.00 o |
| → 🖹 Fahrzeugdetails                                |                                      |                              | → 🔇 Angebotsseite                                                  |                 | Bewertungs-Details                    | <b>→</b>  |
|                                                    |                                      |                              |                                                                    |                 | Lieferzeitbew.                        | <b>→</b>  |
| ERSTZULASSUNGSDATUM                                | LAUFLEISTUNG (KM)<br>73'600 🖉        | HUBRAUM (CCM)<br>1'968       | AUFBAU/TU<br>Kombi, 5                                              | REN             | Eigenkalkulation                      | <b>→</b>  |
| EHEMALIGER NEUPREIS<br>CHF 56'490.00               | SONDERAUSSTATTUNGSPR<br>CHF 6'170.00 | GESAMTPREIS<br>CHF 62'660.00 | ABGASNOR<br>Euro 6d-TE                                             | M<br>MP         | Preisdetails                          | <b>→</b>  |
| Bewertungsfaktorer                                 | •                                    |                              |                                                                    | CHF 0.00        | Angebots-Historie                     | <b>→</b>  |
| Ausstattung 0                                      |                                      |                              |                                                                    | CHF 2'447.00    | LIVERETAIL ()                         |           |

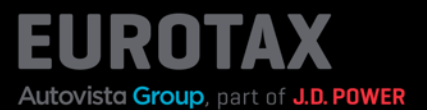

Eine schnelle Übersicht aller Bestandsfahrzeuge bietet Ihnen die Bestandsliste. Mit nur einem Knopfdruck auf "Bestand", haben Sie Ihre vollständige Fahrzeugliste zur Hand.

Um Fahrzeuge schneller zu finden, filtern Sie in der Kopfzeile der Tabelle nach den gesuchten Inhalten oder sortieren Sie durch einen Klick auf die entsprechende Spalte die Tabelle nach Ihren Wünschen.

Sie können die angezeigten Spalten entsprechend umgestalten, indem Sie auf "Einstellungen" klicken, um die für Ihre tägliche Arbeit wichtigsten Inhalte hinzuzufügen. Wenn Sie die Reihenfolge der Spalten ändern möchten, ziehen Sie diese einfach per "Drag & Drop" an die von Ihnen bevorzugte Stelle.

Um diese Einstellungen dauerhaft zu speichern, klicken Sie erneut auf "Einstellungen" und dann auf "Speichern".

| Eurotax   |        |                    | BEWERTUNGEN      | BESTAND                 | KUNDEN             | KONTAKT               | PL                             |
|-----------|--------|--------------------|------------------|-------------------------|--------------------|-----------------------|--------------------------------|
| BESTAND   |        |                    |                  |                         |                    |                       |                                |
| Bestan    |        | NCH: Filialen gesa | mt 👻             |                         |                    | Download              | 🛱 Einstellungen 🚺              |
| FAHRZEUGE | IM BES | STAND              | NIEDRIG BEPREIST | HOCH BEPREIST           | RESERVIERUNGEN     | VERKAUFT (AKTUELLER M | ONAT) VERKAUFT                 |
| 7         |        |                    | 2                | 1                       | 1                  | 0                     | 0                              |
| BILD      |        | # Hersteller       | # MODELL         | # TYPE                  |                    | # AUFBAU/TÜREN        | # ERSTZULASSUNG<br>Datum aus 🗈 |
| •         | 8      | AUDI               | \$3/R\$3         | RS3 Sportback 2.5 TSI ( | quattro S-tronic * | Limousine / 5         | 06.08.19                       |
| •         | 8      | RENAULT            | SCÉNIC           | Scénic 1.5 dCi Zen Zen  |                    | Kombi / 5             | 21.06.18                       |
| •         | 8      | SKODA              | KODIAQ           | Kodiaq 2.0 Bi-TDI SCR F | RS 4x4 DSG RS      | Kombi / 5             | 15.07.19                       |
| •         |        | AUDI               | A3               | A3 Cabriolet 35 TFSI    |                    | Cabriolet / 2         | 10.03.23                       |
| •         |        | AUDI               | A6               | A6 40 TDI Sport quattro | S-tronic Sport     | Limousine / 4         | 09.02.22                       |

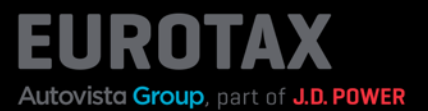

Hier in diesen Bereich sehen Sie auf einen Blick Ihren Gesamtbestand und einige wichtige Leistungsindikatoren (KPI's):

- Anzahl der Fahrzeuge, die derzeit im Vergleich zu den aktuellen Verkaufspreisen zu niedrig oder zu hoch bepreist sind
- Anzahl der Fahrzeuge, die für Kunden reserviert sind
- Anzahl der Fahrzeuge, die verkauft sind

Wenn Sie mehr erfahren möchten, klicken Sie auf einen der Leistungsindikatoren. So gelangen Sie zu den Bestandsfahrzeugen aus dem gewählten Bereich

| Part of Autovista Group |                      | BEWERTUNGEN      | BESTAND                 | KUNDEN            | KONTAKT                | PL                |
|-------------------------|----------------------|------------------|-------------------------|-------------------|------------------------|-------------------|
| BESTAND                 |                      |                  |                         |                   |                        |                   |
|                         | NCH: Filialen gesamt | •                |                         |                   | <b>≜</b> Download      | 🛱 Einstellungen 👩 |
| FAHRZEUGE IM BES        | STAND                | NIEDRIG BEPREIST | HOCH BEPREIST           | RESERVIERUNGEN    | VERKAUFT (AKTUELLER MO | NAT) VERKAUFT     |
| 7                       |                      | 2                | 1                       | 1                 | 0                      | 0                 |
| BILD                    | # HERSTELLER         | # Modell         | # ТҮРЕ                  |                   | # AUFBAU/TÛREN         | # ERSTZULASSUNG   |
|                         |                      |                  |                         |                   |                        | Datum aus 🗈       |
| •                       | AUDI                 | S3/RS3           | RS3 Sportback 2.5 TSI q | uattro S-tronic * | Limousine / 5          | 06.08.19          |

Klicken Sie z. B. auf "Niedrig bepreist", um die Fahrzeuge zu sehen, die im Vergleich zu ähnlichen Fahrzeugen in Bezug auf den EUROTAX Live Retail Preis zu niedrig ausgezeichnet sind.

Mit diesen Informationen können Sie entscheiden, ob Sie den Angebotspreis ändern möchten oder nicht – Sie haben die Kontrolle!

| Bestand   | BRA    | NCH: Filialen gesamt | t <del>*</del>   |                         |                    |         | <b></b> ■ Download | 🛱 Einstellur | ngen 🚯  |
|-----------|--------|----------------------|------------------|-------------------------|--------------------|---------|--------------------|--------------|---------|
| FAHRZEUGE | IM BES | STAND                | NIEDRIG BEPREIST | HOCH BEPREIST           | RESERVIERUNGEN     | VERKAUF | T (AKTUELLER MO    | NAT) VE      | ERKAUFT |
| 7         |        |                      | 2 🖏              | 1                       | 1                  | 0       |                    | 0            |         |
| BILD      |        | # HERSTELLER         | # MODELL         | # TYPE                  |                    |         | # AUFBAU/TÜREN     | # ERSTZ      | maus 🗈  |
| •         |        | AUDI                 | \$3/R\$3         | RS3 Sportback 2.5 TSI ( | quattro S-tronic * |         | Limousine / 5      | 06.08.1      | 9       |
| •         |        | RENAULT              | SCÊNIC           | Scénic 1.5 dCi Zen Zen  |                    |         | Kombi / 5          | 21.06.1      | 8       |
| •         | 8      | SKODA                | KODIAQ           | Kodiaq 2.0 Bi-TDI SCR I | RS 4x4 DSG RS      |         | Kombi / 5          | 15.07.1      | 9       |

#### Quickstart Guide "Stock Management"

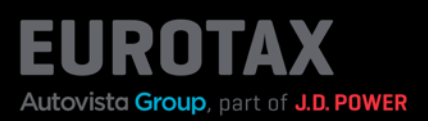

| ALIGOVIERA GHOUE                                 | BEWERTUNGEN                | BESTA              | ND KUNDEN               | KONTAKT                                                                                  | 1     |
|--------------------------------------------------|----------------------------|--------------------|-------------------------|------------------------------------------------------------------------------------------|-------|
|                                                  |                            |                    |                         |                                                                                          |       |
|                                                  | I DEVVENTE DEINT           |                    | ERSTZULASSUNG           | LAUFLEISTUNG (KM)                                                                        |       |
| VIN 👻 VIN eingeben                               |                            | Erstzulas *        | Datum auswählen         | 🖾 🛛 Genau 🕋 Zahl eingeb                                                                  | Suche |
| MEINE FAHRZEUGE IM                               | BESTAND 😗 Fi               | urotax CH Pfaffiko | on SZ 🔹 Anleitu         | ngen                                                                                     |       |
| Fahrzeuge Im Bestand                             | Niedrig bepreist           | Hoch               | bepreist                |                                                                                          |       |
| Fahrzeuge im Bestand<br>6<br>Reservierungen      | Verkauft (aktueller Monat) | Hoch               | TOP 10 - V              | ERKAUFTE FAHRZEUGE<br>Standtage                                                          |       |
| Fahrzeuge im Bestand<br>6<br>Reservierungen<br>1 | Verkauft (aktueller Monat) | 1                  | O Schnell     O Schnell | ERKAUFTE FAHRZEUGE<br>Standtage<br>Auf Karte klicken um Regionen zu filte<br>rei Volumen | m     |

### Tipp:

Sie finden diese Leistungsindikatoren bereits auf der Startseite von EUROTAX und können mit Klick auf diese direkt zu Ihrem Bestand wechseln – der dann automatisch die ausgewählten Fahrzeuge in der Tabelle anzeigt.

Sie können hier außerdem die angezeigten Leistungsindikatoren auf bestimmte Filialen einschränken.

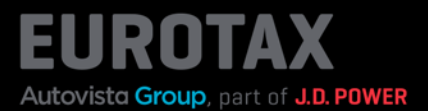

Wenn Sie auf ein Fahrzeug klicken, erhalten Sie eine Vorschau der Fahrzeugdetails.

Wenn Sie erneut auf den Modellnamen oder den Pfeil klicken, gelangen Sie auf die Seite mit der Fahrzeugübersicht und sehen alle Details, einschließlich des aktuellen Verkaufspreises und der durchschnittlichen Standtage für ähnliche Fahrzeuge.

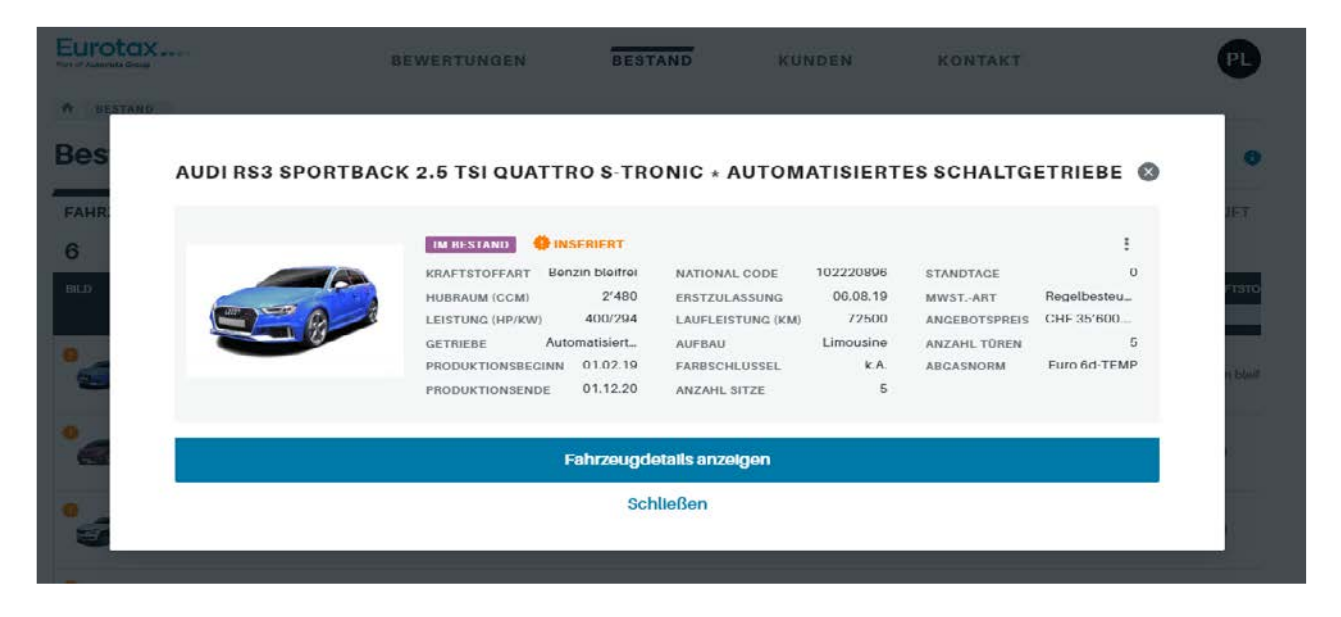

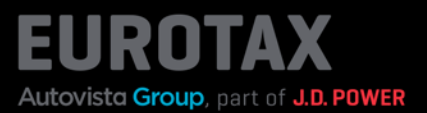

Drucken Sie Formulare, wie z. B. Auszeichnungen, indem Sie neben "Angebot erstellen" auf die 3 Punkte klicken und den Befehl "Drucken" auswählen.

Unter "Vorlage" finden Sie alle Druckformulare, die entweder bereits mit EUROTAX geliefert oder von Ihnen erstellt bzw. angepasst wurden.

| Furotax                                    | BEWER                                | TUNGEN                       | BESTAND                   | KUNDEN    | KONTAK       | т                         |
|--------------------------------------------|--------------------------------------|------------------------------|---------------------------|-----------|--------------|---------------------------|
| • DESTAND SKODA KO                         | DDIAQ 2.0 DI-TDI SCR RS 4X4 DSC      | I RS                         |                           |           |              |                           |
| SKODA Kodiaq 2.                            | 0 BI-TDI SCR RS 4x                   | 4 DSG RS 🛄                   | ukt: OII                  |           | Ang          | jebot erstellen 🛛 🔐       |
| 176/240, Automatisiertes Sch<br>IM RESTAND | naltgetriebe, Diesel                 |                              |                           |           | F            |                           |
| VIN VIN TMBLM7NSOL                         | 008092 Z                             | RUCKOPTIO                    | NEN                       | •         | 8            |                           |
| TYPENCENEHMICUNG 1SG6                      | 10 <u>~</u> V                        | ORLAGE *                     |                           |           | TUN          | QR CODE ERZEUGEN          |
| KENNZEICHEN K.A. Z                         |                                      | Fahrzeugbewertur             | g Detaliert               | *         | REIS         | AN WIEDERVERKÄUFER SENDEN |
| STAMMNUMMER K.A. &                         |                                      |                              | PDF-Download              |           | отв          | BORSENEXPORT<br>P         |
| →                                          |                                      |                              | Drucken                   |           | Inge         | Datalla -                 |
|                                            |                                      |                              | Abbrechen                 |           | 1195         |                           |
| ERSTZULASSUNGSDATUM                        | LAUFLEISTUNG (K                      |                              |                           |           | httpo        | w. →                      |
| 15.07.19 🖸                                 | 73'600 🖉                             | 1'968                        | Kombi, 5                  |           | Elgenkalkul  |                           |
| EHEMALIGER NEUPREIS<br>CHF 56'490.00       | SONDERAUSSTATTUNGSPR<br>CHF 6'170.00 | GESAMTPREIS<br>CHF 62'660.00 | ABGASNORM<br>Euro 6d TEMP |           | Proisdetails | -                         |
|                                            |                                      |                              |                           | 0115.0.00 | Angebots-H   | Istorle 🔶                 |

# Tipp:

Nutzen Sie für die Formulare auch die Möglichkeit, den QR-Code in Ihren Dokumenten zu positionieren, damit Ihre Kunden diesen einfach und schnell scannen und die Fahrzeuginformationen einsehen können.

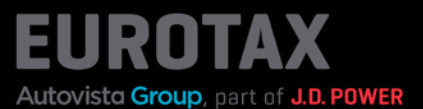

Innerhalb des Bestandsmanagements von EUROTAX können Sie Ihre Fahrzeuge Ihren Kunden zusätzlich auf einer frei zugänglichen Website ("Angebotsseite") anbieten.

Sobald Sie das Fahrzeug Ihrem Bestand hinzugefügt haben, wird es automatisch auf Ihrer Angebotsseite angezeigt. Sie müssen hierfür keine weiteren Schritte tätigen.

Um die Angebotsseite eines Fahrzeugs direkt aufzurufen, klicken Sie auf "Angebotsseite" im markierten Bereich.

| Part of Autovista Group                             | BEWEF                                | TUNGEN                       | BESTAND                                  | KUNDEN         | KONTAKT                              | PL          |
|-----------------------------------------------------|--------------------------------------|------------------------------|------------------------------------------|----------------|--------------------------------------|-------------|
| + BESTAND SKODA K                                   | ODIAQ 2.0 BI-TDI SCR RS 4X4 DS(      | 2 RS                         |                                          |                |                                      |             |
| SKODA Kodiaq 2                                      | .0 Bİ-TDI SCR RS 4x                  | 4 DSG RS 🔼                   | arkt: GH                                 |                | Angebot erstellen                    |             |
| 176/240, Automatisiertes Sc<br>IM BESTAND INSERIERT | haltgetriebe, Diesel                 |                              |                                          |                | Fahrzeug verkauf                     | en          |
| VIN VIN TMBLM7NSOL                                  | 8008092 🖉                            |                              | ER                                       | 1              | BEWERTUNG 📀                          |             |
| TYPENGENEIIMIGUNG 1SG6<br>KENNZEICHEN K.A. 🖉        | 910 🖉                                |                              |                                          | Fahrzeugbilder | ALLE PREISE INKLUSIVE MEHRW<br>8.10% | VERTSTEUER: |
| STAMMNUMMER K.A. Z                                  |                                      |                              | Wiederkäufer Nach     S Wiederverkäufer- | richten 00     | ANGEBOTSPREIS CHF 35                 | 5′100.00 0  |
| → 🖹 Fahrzeugdetails                                 |                                      |                              | → S Angebotsseite                        |                | Bewertungs-Details                   | <b>→</b>    |
|                                                     |                                      |                              |                                          |                | Lieferzeitbew.                       | ->          |
| ERSTZULASSUNGSDATUM                                 | LAUFLEISTUNG (KM)<br>73'600 🖉        | HUBRAUM (CCM)<br>1'968       | AUFBAU/TÜRI<br>Kombi, 5                  | EN .           | Eigenkalkulation                     | ->          |
| EHEMALIGER NEUPREIS<br>CHF 56'490.00                | SONDERAUSSTATTUNGSPR<br>CHF 6'170.00 | GESAMTPREIS<br>CHF 62'660.00 | ABGASNORM<br>Euro 6d-TEM                 | P              | Preisdetails                         | <b>→</b>    |
| Bewertungsfaktorer                                  | n 😗                                  |                              |                                          | CHF 0.00       | Angebots-Historie                    | ->          |
| Ausstattung 💿                                       |                                      |                              |                                          | CHF 2'447.00   | LIVERETAIL                           |             |

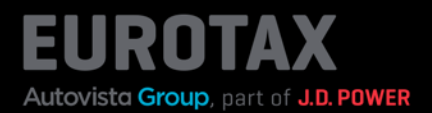

Die Angebotsseite des betreffenden Fahrzeugs wird angezeigt.

Diese Seite sieht Ihr Kunde auch beim Scannen des QR-Codes eines Preisschildes, welches mit dem neuen EUROTAX erzeugt wurde.

Sie können z. B. auch die URL der Seite kopieren und einem Interessten per Mail oder per Sozialmedia zusenden. Mit Klick auf die URL gelangt dieser auf die Angebotsseite des Fahrzeugs und kann es sich in Ruhe ansehen.

Mit einem Klick auf "Andere Angebote anzeigen" in der Menüleiste der Angebotsseite, gelangt Ihr Kunde zu Ihrer allgemeinen Kundenseite, in der er alle von Ihnen angebotenen Fahrzeuge einsehen kann.

| SKODA KODIA           | Q 2.0 BI-TD   | I SCR RS 4X4 DSG RS                                 | CHF 35'100.00                                                |
|-----------------------|---------------|-----------------------------------------------------|--------------------------------------------------------------|
|                       |               | Rasenstrasse 72<br>8808 Pfaffikon SZ<br>Switzerland |                                                              |
| FAHRZEUGINFORMATIONEN |               |                                                     | AUSSTATTUNGSLISTE                                            |
| HERSTELLER            | SKODA         | AUFBAU KODIAQ DIESEL Mod. 20                        | 017- AUSSTATTUNGSPAKETE                                      |
| ERSTZULASSUNGSDATUM   | 15.07.19      | LAUFLEISTUNG (KM) 73                                | • PCOMF                                                      |
| ANZAHL EIGENTÖMER     | 1             | EDITION Kodiag 2.0 BI-TDI SCR RS 4x4 DS             | SONDERAUSSTATTUNG<br>G • 3.SITZREIHE MIT DOPPELTEM LADEBODEN |
| FZG-KATEGORIE         | Personenwagen | FARBE Quartz Grey Met                               | ANHÄNGERKUPPLUNG     allic     METALLIC LACKIEDUNG           |
| NATIONAL CODE         | 102218866     | PRODUKTIONSZEITRAUM 11.18 - 0                       | MEIALLIC EACHERUNG     SOUNDSYSTEM CANTON                    |
| MOTORINFORMATIONEN    |               |                                                     | ZWEITER USB-ANSCHLUSS VORNE                                  |
|                       |               |                                                     |                                                              |

#### Quickstart Guide "Stock Management"

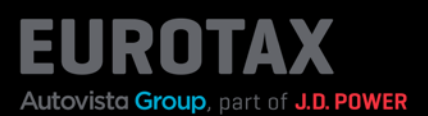

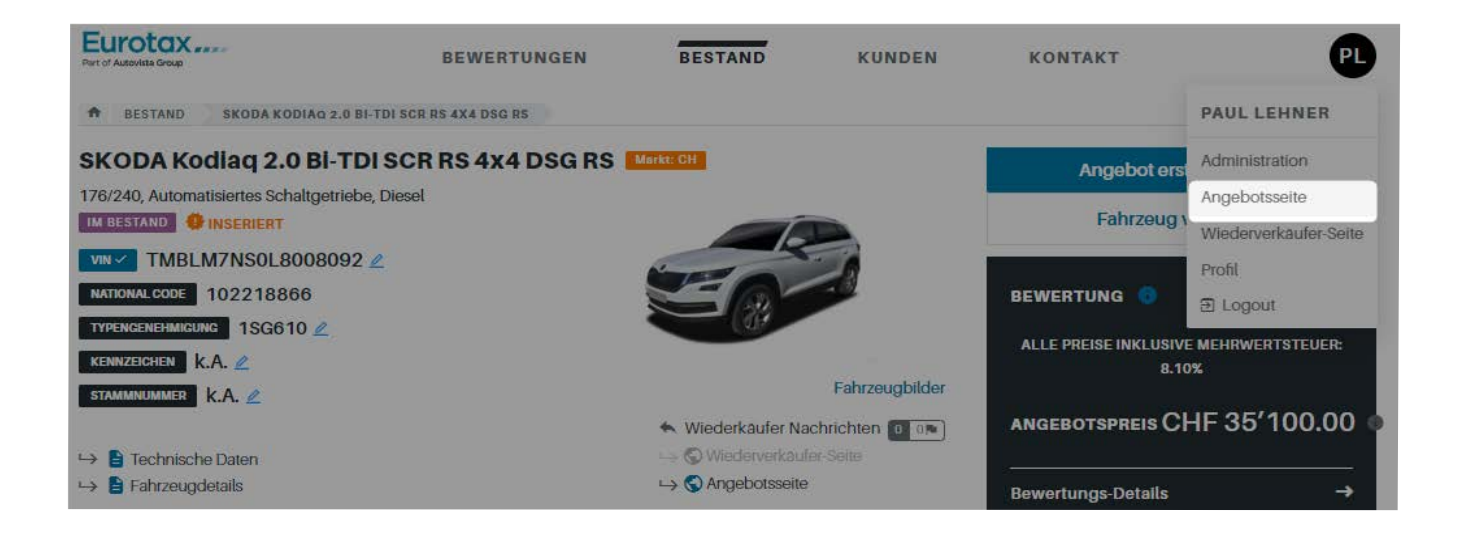

# Tipp:

Sie gelangen auch auf Ihre Angebotsseite mit allen Angeboten, indem Sie im User-Menü auf "Angebotsseite" klicken.

Das neue EUROTAX bietet Ihnen noch eine weitere Vermarktungsmöglichkeit für Ihre Fahrzeuge: Sie können Ihre Fahrzeuge auf einfache Art und Weise und zu einem besonderen Preis an Partner-Betriebe oder Händlerkollegen anbieten. Diese heißen in EUROTAX "Wiederverkäufer".

Autovista Group, part of J.D. POWER

Voraussetzung für die Nutzung dieser Funktion ist, dass Sie im Admin-Bereich die mit Ihnen kooperierenden Wiederverkäufer als solche anlegen.

Ist das erledigt, müssen Sie lediglich beim betreffenden Fahrzeug auf das Kontext-Menü mit den 3 senkrechten Punkten hinter dem Button "Angebot erstellen" klicken und dort den Befehl "An Wiederverkäufer senden" auswählen.

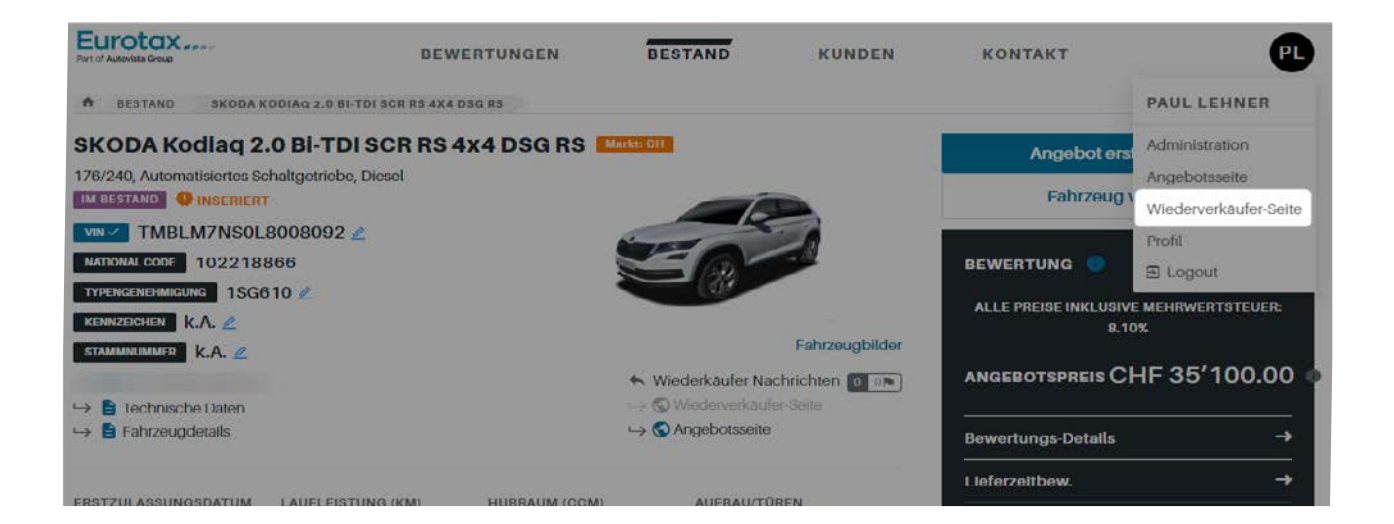

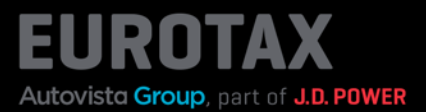

Aktivieren Sie nun im Dialogfenster "Einstellungen Wiederverkäufer" den Schalter "An Wiederverkäufer senden". Füllen Sie alle erforderlichen bzw. gewünschten Datenfelder aus und klicken Sie auf "Speichern". Es erscheint die Meldung "Angebot veröffentlicht".

|                                                                  | BEWERTUNGEN                                                                                    | BESTAND                                                    | KUNDEN                | KONTAKT | 5                                | PL             |
|------------------------------------------------------------------|------------------------------------------------------------------------------------------------|------------------------------------------------------------|-----------------------|---------|----------------------------------|----------------|
| BESTAND SKODA KODIAQ 2.0 BLTDI S                                 | CII PS 4X4-DSG RS                                                                              |                                                            |                       |         |                                  |                |
| SKODA Kodiaq 2.0 Bi-TI<br>176/240, Automatisiertes Schaltgetriet | EINSTELLUNGENW                                                                                 | /IEDERVERKÄUF                                              | ER 🗿                  | ۵       | ibot erstellen<br>DUPLIZIEREN    | ¢ <sub>C</sub> |
| VIN TMBLM7NS0L8008092                                            | AN WIEDERVERKÄUFER SENDE                                                                       | N                                                          |                       |         | DRUCKEN                          |                |
| NATIONAL CODE 102218866<br>TYPENGENEHMIGUNG 1SG610               | Angebot verfügbar über<br>https://staging.ch.eurota<br>4d-4ffb-8e9c-a16856ecd<br>LINK KOPIEREN | öffentlichen Link:<br>xx.ch/resellers/business-166<br>ladf | 64/branch-2498/e9f6a0 | 89-d2   | RESERVIERUNG<br>QR-CODE ERZEUGEN |                |
| STAMMNUMMER K.A.                                                 |                                                                                                |                                                            |                       |         | BÖRSENEXPORT                     | RSEDE          |
| → E COy Effizienz-Klasse                                         | VIN ANZEIGEN<br>WIEDERVERKÄUFERPREIS                                                           | ABLAUFO                                                    | DATUM                 |         | RÜCKGABEPROTOKOL                 | L              |
| → B Fahrzeugdetails                                              | CHF 33'500.00                                                                                  | 31.03.3                                                    | 24                    |         | Detalls                          | ÷              |
|                                                                  | HIGHLIGHT                                                                                      |                                                            |                       |         |                                  | ->             |
| ERSTZULASSUNGSDATUM LAUFLER                                      | Sehr gepflegtes Fahrzeug                                                                       |                                                            |                       |         |                                  |                |
| 15.07.19 73 600 -                                                | BESCHREIBUNG                                                                                   |                                                            | 55                    | 5/5000  | ion                              |                |
| CHF 56'490.00 CHF 6'1.                                           | Hallo,<br>wenn du Interesse an diesen                                                          |                                                            | Q                     | Ð       | torie                            | →<br>→         |
|                                                                  | AN WIEDERVERKÄUFER SENDE                                                                       | -N                                                         |                       | 0/30    |                                  |                |
| Ausstattung                                                      | Keine Wiederverkäufer                                                                          |                                                            |                       |         | •                                |                |
| Reparatur 0                                                      | ALLE PREISE                                                                                    | INKLUSIVE MEHRWERTST                                       | EUER: 8.10%           |         | EIS (BRUTT_ CHF 38               | '100.00<br>59  |
| Wiederverkäufer Nachrichte                                       |                                                                                                | Speichern                                                  |                       |         | VG (KM)                          | 95′000         |
| Interessenten                                                    |                                                                                                | Abbrechen                                                  |                       |         |                                  | GUT            |

### Tipp:

Klicken Sie im Dialogfenster oben auf "Link kopieren", um den Link in die Zwischenablage zu kopieren. Sie können diesen nun nach dem Klick auf "Speichern" auch per Messenger-Dienste, wie z. B. WhatsApp versenden, anderweitig weitergeben – oder ihn selbst verwenden, indem Sie diesen in die Adresszeile Ihres Browsers kopieren.

Wenn Sie sich die Wiederverkäufer-Seite des betreffenden Fahrzeugs selbst ansehen möchten, klicken Sie auf "Wiederverkäufer-Seite" unterhalb der Fahrzeugfotos.

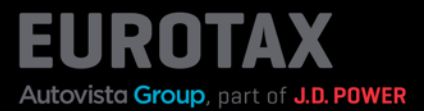

#### Wenn Ihr Wiederverkäufer den Link zum Fahrzeug aufgerufen hat, findet er nach der Fahrzeugbeschreibung am Ende der Seite die Möglichkeit, auf das Angebot zu antworten.

| BESCHREIBUNG                                    |             |
|-------------------------------------------------|-------------|
| Hallo,                                          |             |
| wenn du Interesse an dieser Oc                  | casion hast |
| ANTWORT AUF DAS ANGEBOT                         |             |
| NAME WIEDERVERKÄUFER*                           |             |
| Maler Reto                                      |             |
| VOLLSTÄNDIGER NAME                              |             |
| Maiers Occassion                                |             |
| E-MAIL*                                         |             |
| maiers@topcar.ch                                |             |
| TELEFON *                                       |             |
| 123456                                          |             |
| NACHRICHT                                       | 54/5000     |
| Hallo,<br>das Auto Ist super, wann kann ich ihn | abholen?    |
|                                                 | <b>Q</b>    |
| ANGEBOTSPREIS                                   |             |
| CHF 33'500                                      |             |
| Nachricht sender                                | 1           |

- NEBELSCHLUSSLEUCHTE
- NETZPAKET KOFFERRAUM
- PDC
- PANNENSET
- PARTIKELFILTER UND
   OXYDATIONSKATALYSATOR
- PEDALERIE MIT ALUMINIUMAUFLAGE
- POLLENFILTER (STAUBFILTER)
- PROGRESSIVLENKUNG
- REGENSCHIRMFACH INKL. REGENSCHIRM
- REGENSENSOR MIT AUTOMATISCHER RÜCKSPIEGE...
- REIFENDRUCKVERLUST-WARNSYSTEM
- RÜCKFAHRKAMERA
- SCHEIBENWASCHDÜSEN BEHEIZT
- SCHEINWERFER-WASCHANLAGE
- SCHLIESS- UND STARTSYSTEM KESSY
- SEITENAIRBAGS UND KOPFAIRBAGS VORNE
- SEQUENTIELLES 7-GANG-GETRIEBE MIT AUTOM.
- SMARTLINK
- SPORTLEDERSITZE
- STAUFACH UNTER DEN VORDERSITZEN

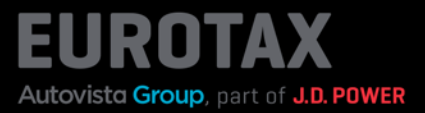

Sie finden die Antworten der Wiederverkäufer in der Fahrzeugübersicht im Abschnitt "Wiederverkäufer Nachrichten" sowie auf der Startseite von EUROTAX.

| Eurotax                                             | BEWE                                  | RTUNGEN                      | BESTAND                     | KUNDEN                 | KONTAKT                             | PL           |
|-----------------------------------------------------|---------------------------------------|------------------------------|-----------------------------|------------------------|-------------------------------------|--------------|
| RESTAND SKODA K                                     | ODIAQ 2.0 BI-TDI SCR RS 4X4 DS        | G RS                         |                             |                        |                                     |              |
| SKODA Kodiaq 2                                      | .0 BI-TDI SCR RS 4                    | 4 DSG RS                     | СН                          |                        | Angebot erstellen                   |              |
| 176/240, Automatisiertes So<br>IM BESTAND INSERIERT | shaltgetriebe, Diesel<br>r            |                              | Ŕ                           | 8                      | Fahrzeug verkau                     | ifen         |
| VIN VIN TMBLM7NSOL                                  | 8008092 🖉<br>866                      |                              | EQ.                         | 2                      | BEWERTUNG 💿                         |              |
| KENNZEICHEN K.A.                                    |                                       |                              |                             | Fahrzeugbilder         | ALLE PREISE INKLUSIVE MEHF<br>8.10% | WERTSTEUER:  |
| → E Technische Daten                                |                                       | <u>م</u>                     | Wiederkaufer Nac            | hrichten 101           | angebotspreis CHF 3                 | 5′100.00 (   |
| → 🖹 Fahrzeugdetails                                 |                                       | S Angebotsseite              |                             | Bewertungs-Details     | <b>~</b>                            |              |
|                                                     |                                       |                              |                             |                        | Lieferzeitbew.                      | ÷            |
| 15.07.19                                            | 73'600 🖉                              | HUBRAUM (CCM)<br>1'968       | Kombi, 5                    | REN                    | Eigenkalkulation                    | ->           |
| EHEMALIGER NEUPREIS<br>CHF 56'490.00                | SONDERAUSSTATTUNGSPR.<br>CHF 6'170.00 | GESAMTPREIS<br>CHF 62'660.00 | ABGASNORN<br>Euro 6d-TEM    | NP                     | Preisdetails                        | <b>→</b>     |
| Bewertungsfaktore                                   | n 🕤                                   |                              |                             | CHF 0.00               | Angebots-Historie                   | <b>→</b>     |
| Ausstattung 💿                                       |                                       |                              |                             | CHF 2'447.00           | LIVERETAIL                          |              |
| Reparatur 0                                         |                                       |                              |                             | CHF 0.00               | LIVE RETAIL PREIS (BRUTT C)         | HF 38'100.00 |
|                                                     |                                       |                              |                             |                        | Ø STANDTAGE                         | 59           |
| Wiederverkäufer Na                                  | chrichten ()                          |                              |                             |                        | Ø LAUFLEISTUNG (KM)                 | 95′000       |
| 1 UNGELESEN 0                                       | MARKIERT                              |                              |                             |                        | NACHFRAGE                           | GUT          |
| Maier Reto                                          | Hallo                                 | , das Auto ist super, wan    | n kann ich ihn<br>Details a | 14.03.24 :<br>anzeigen | LiveRetail Details                  | <b>→</b>     |
| Interessenten                                       |                                       |                              | als gele                    | sen markieren 1        | BEWERTUNGSNUMMER                    | 22           |
|                                                     | -                                     |                              | Markier                     | en                     | BEWERTUNGS-VERSION                  | 03.24        |

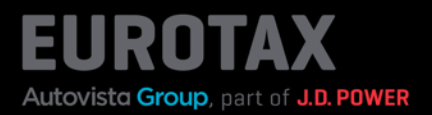

Wenn Sie dieses Fahrzeug an einen Kunden verkauft haben, klicken Sie auf "Fahrzeug verkaufen.

| Part of Autovista Group                                            | BEWE                                 | TUNGEN                       | BESTAND                                                       | KUNDEN         | KONTAKT                                  | P1          |  |
|--------------------------------------------------------------------|--------------------------------------|------------------------------|---------------------------------------------------------------|----------------|------------------------------------------|-------------|--|
| A BESTAND SKODA K                                                  | ODIAQ 2.0 BI-TDI SCR RS 4X4 DS       | a RS                         |                                                               |                |                                          |             |  |
| SKODA Kodiaq 2                                                     | .0 Bİ-TDI SCR RS 4x                  | 4 DSG RS 🛄                   | RE-CH                                                         |                | Angebot ersteller                        |             |  |
| 176/240, Automatislertes Sc<br>IM BESTAND INSERIERT                | chaltgetriebe, Diesel<br>r           |                              |                                                               |                | Fahrzeug verka                           | ufen        |  |
| VIN Z TMBLM7NSOL<br>NATIONAL CODE 1022180<br>IYPENGENEHMIGUNG 1SG6 | 8008092 🖉<br>866<br>810 🗶            |                              | S.                                                            |                |                                          |             |  |
| KENNZEICHEN K.A. Z                                                 |                                      |                              |                                                               | Fahrzeugbilder | ALLE PREISE INKLUSIVE MEH<br>8.10%       | RWERTSTEUER |  |
| → B CO₂Effizienz-Klasse                                            |                                      |                              | <ul> <li>Miederkäuter N:</li> <li>→ ♥ Wiederverkäu</li> </ul> | achrichten 🔟 💷 | ANGEBOTSPREIS CHF                        | 35'100.00   |  |
| → 🖹 Fahrzeugdetails                                                |                                      |                              | → 🕤 Angebotsseite                                             | •              | Bewertungs-Details                       | →           |  |
| FRSTZULASSUNGSDATUM                                                | LAUFLEISTUNG (KM)                    | HURRAUM (CCM)                | AUFRAU/11                                                     | OREN           | Lieferzeitbew.                           | <b>→</b>    |  |
| 15.07.19 🖻                                                         | 73'600 🖉                             | 1'968                        | Kombl, 5                                                      |                | Eigenkalkulation                         | <b>→</b>    |  |
| EHEMALIGER NEUPREIS<br>CHF 56'490.00                               | SONDERAUSSTATTUNGSPR<br>CHF 6'170.00 | GESAMTPREIS<br>CHF 62'660.00 | ABGASNOF<br>Euro 6d-T                                         | RM<br>EMP      | Preisdetalls                             | <b>→</b>    |  |
| Bewertungsfaktore                                                  | n <b>o</b>                           |                              |                                                               | CHF 0.00       | Angebots-Historie                        | *           |  |
| Ausstattung CHF 2'447.00                                           |                                      |                              |                                                               |                | LIVERETAIL                               |             |  |
| CHF 0.00                                                           |                                      |                              |                                                               |                | LIVE RETAIL PREIS (BRUTT., CHF 38'100.00 |             |  |
| nepulatar 🗸                                                        |                                      |                              |                                                               |                | Ø STANDTAGE                              | 59          |  |
| Wiederverkäufer Nachrichten 😗                                      |                                      |                              |                                                               |                | Ø LAUFLEISTUNG (KM)                      | 95′000      |  |
| 1 UNGELESEN 0                                                      | MARKIERT                             |                              |                                                               |                | NACHERAGE                                | GUT         |  |
| Maine Poto                                                         | Ltalla                               | day Auto ist survey as       | www.leasure.tests.thus                                        | 140224         |                                          |             |  |

...um die Kundendaten, den Verkaufspreis, das Verkaufsdatum sowie den Verkäufer hinzuzufügen. Schließen Sie das Dialogfenster mit einem Klick auf den Button "Fahrzeug verkaufen".

Danach wird Ihr Fahrzeug als "VERKAUFT" markiert.

| ·                                                                                        |                                             |               |               |            |                    |                                    |  |
|------------------------------------------------------------------------------------------|---------------------------------------------|---------------|---------------|------------|--------------------|------------------------------------|--|
| SKODA Kodiaq 2.0 Bi-Ti<br>176/240, Automanisertes Schaltgeniet<br>Internation @ Inserner |                                             |               |               |            | ۵                  | sbot erstellen<br>hrzoug vorkaufon |  |
| TMBLM7NS0L8008092                                                                        | CHF 35'10                                   | CHF 35'100.00 |               |            |                    |                                    |  |
|                                                                                          | VERKAUFSDATUM *                             |               |               |            |                    |                                    |  |
| KEINZEICHEN K.A.                                                                         | NZICHEN KA.                                 |               |               |            |                    | NKI USIVE MEHRWERTSTEUER:          |  |
| 5000000000 K.A. 2                                                                        | VERKÄUFER*                                  |               |               |            |                    | anaa .                             |  |
| GO2 Effiziente Klinsten                                                                  | Paul Lehner                                 |               |               | *          | REIS CHF 35'100.00 |                                    |  |
| Technische Baten                                                                         | KÄUFFR                                      |               |               |            |                    | - Crisse-                          |  |
| <ul> <li>B Fahrzeugdennik</li> </ul>                                                     | Kunde auswählen                             |               |               | . <b>.</b> | Details            |                                    |  |
| DET 201 AGENNIZEDATIMA D'ANEL EN                                                         | Urs                                         | Müller        | Zürichstrasse | Zürich     |                    | 4<br>1                             |  |
| 5.07.19 🗂 73'600                                                                         |                                             |               |               |            |                    | Ion                                |  |
| HEMALIGER NEUPREIS SONDER                                                                | ALLE PREISE INKLUSIVE MEHRWERTSTEUER: 8.10% |               |               |            |                    |                                    |  |
| CHF 56'490.00 CHF 6'1                                                                    | Fahrzeug verkaufen                          |               |               |            |                    | lotte                              |  |
| awertungsfaktoren                                                                        |                                             |               |               |            |                    |                                    |  |
|                                                                                          |                                             |               |               |            |                    |                                    |  |